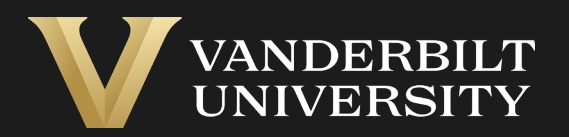

#### EHS Assist Chemical Fume Hood Guide

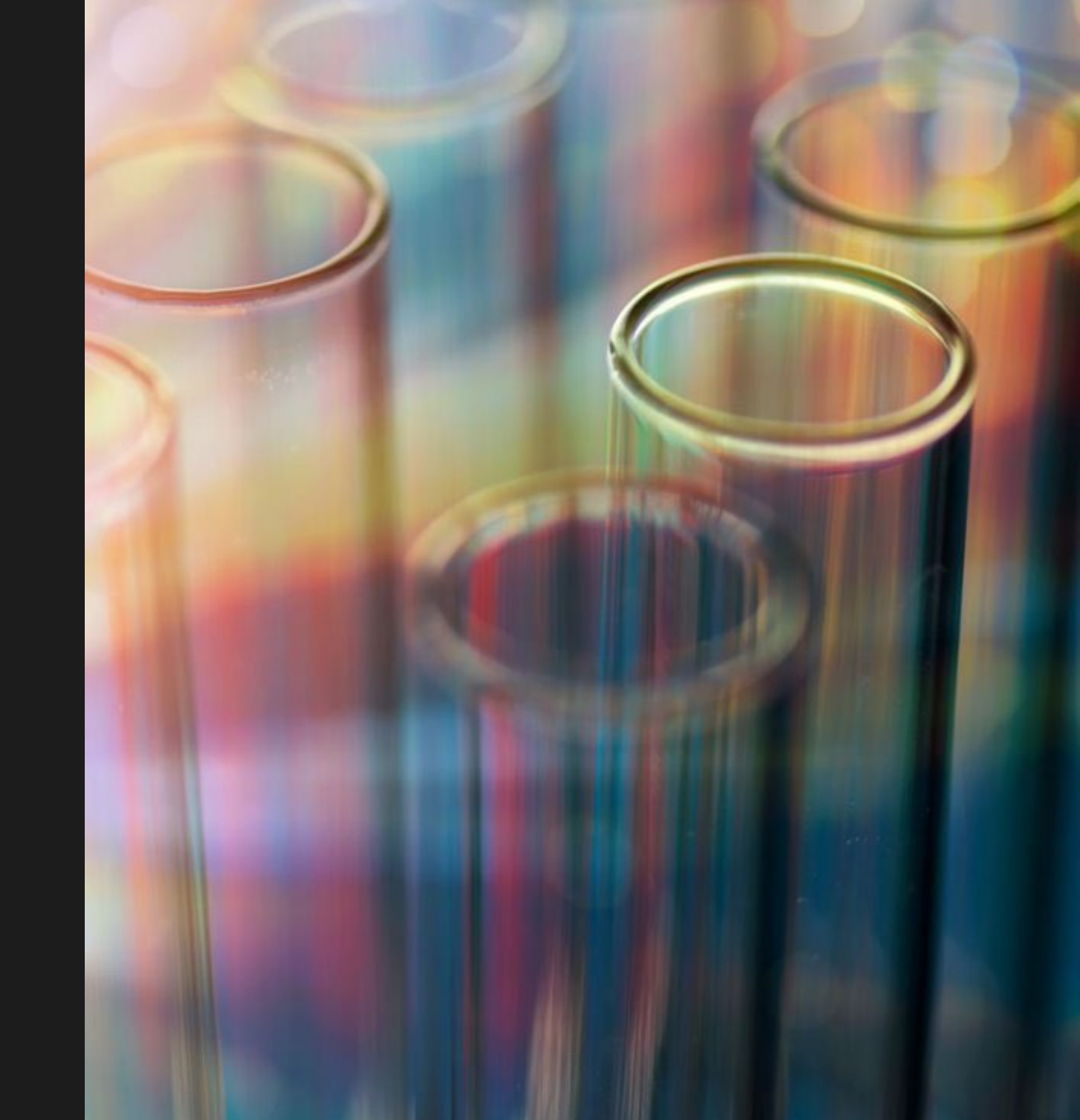

### Table of Contents

| Title P                                  | age |
|------------------------------------------|-----|
| Accessing the PI Equipment Module        | 03  |
| The Associated Equipment Page            | 04  |
| How to Create a Fume Hood Listing Report | 05  |

# Accessing the PI Equipment Module

#### Login into EHS Assist - https://ehsa.vanderbilt.edu

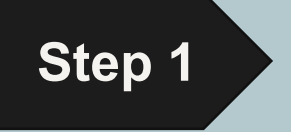

- For Vanderbilt University individuals, use your VUNetID and VU password, along with the Duo app for SSO authentication
- **For VUMC individuals**, use your VUMC email and you will be taken to the VUMC SSO page for authentication.

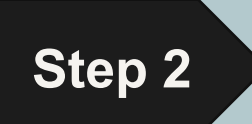

From the EHSA Homepage, select the **PI Equipment** icon.

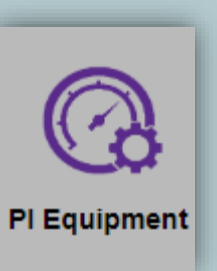

# The Associated Equipment Page

The Associated Equipment page displays all equipment associated to a PI or Lab Manager. Equipment Types will only display if attached to a correlating EHSA Permit. Permit types consist of the letter of the permit followed by the VUNetID of the PI or Lab Manager (ex. L-johnsr)

L-Permits will show Lasers and Laser Registration, B-Permits will show Biosafety Cabinets, C-Permits will show Fume Hoods, R-Permits will show Meters, EMFs and X-rays.

Selectable Equipment Types

H EH

#### Active Equipment

3 Equipment Histories show dates and results of past inspections.

|                                                              | Grayed Equipment is             | Archived Equipment Reports | •      |            |          | Optio      |  |  |
|--------------------------------------------------------------|---------------------------------|----------------------------|--------|------------|----------|------------|--|--|
| EQUIPMENT TYPE                                               | Serial #                        | Manufacturer               | Model  | Next Due   | Frequenc | y Location |  |  |
|                                                              | Active                          | ▲ Active                   |        |            |          |            |  |  |
|                                                              | 7950 H-8                        | Jamestown                  | 5      | 03-23-2026 | 36       | SC7:950    |  |  |
| Meters                                                       | 7830 H-1                        | Jamestown                  | 5      | 03-23-2026 | 36       | SC7:830    |  |  |
| Lasers                                                       | 7970 H-1                        | Jamestown                  | 5      | 03-23-2026 | 36       | SC7:970    |  |  |
| X-Ray Devices                                                |                                 | 2                          |        |            |          |            |  |  |
| Fume Hoods                                                   |                                 |                            |        |            |          |            |  |  |
| Fume Hoods                                                   | Red Equipment is Ove            | rdue                       |        |            |          |            |  |  |
| Fume Hoods                                                   | Red Equipment is Over<br>Date ↓ | rdue History Type          | Status | Results    | Ne       | rt Due     |  |  |
| Laser Registration                                           | Red Equipment is Over<br>Date ↓ | rdue History Type          | Status | Results    | Nez      | d Due      |  |  |
| Laser Registration<br>X-Ray Registration<br>EMF Registration | Red Equipment is Ove<br>Date ↓  | rdue<br>History Type       | Status | Results    | Ne       | rt Due     |  |  |

# How to Create a Fume Hood Listing Report

A Fume Hood Listing report can be generated to display all the active fume hoods associated with a PI.

Click the Equipment Reports dropdown and select Fume Hood Listing.

2 The **Report Parameters** window appears with the PI field auto-generated.

- 3 Click the View Report button to generate the report.\*\*
- 4 A PDF report is generated displaying information about the Active Fume Hoods.

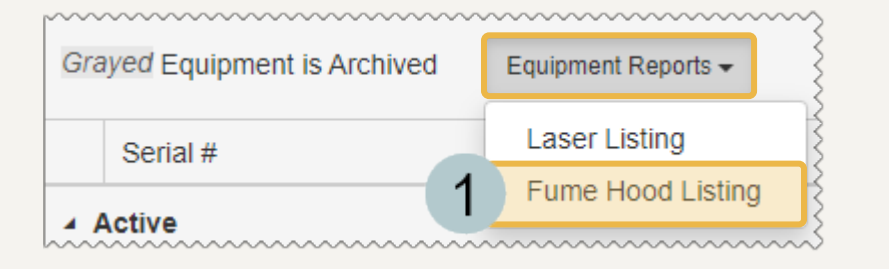

| Report Parameters               | ×                    |
|---------------------------------|----------------------|
| P.I./Supervisor<br>Test, PI × 2 | *No Selections = All |
|                                 | 3                    |
|                                 | Cancel View Report   |

| 6/9/2023 |          | (        | 4        | FUME HO                   | OD LISTING   |       |                  | Vanderbilt University |
|----------|----------|----------|----------|---------------------------|--------------|-------|------------------|-----------------------|
| Test,    | PI       |          |          |                           |              |       |                  |                       |
| Status   | NID      | Serial # | Location | Next<br>Certification Due | Manufacturer | Model | Fan Type         |                       |
| Active   | 7830 H-1 | 1886100  | SC7:830  |                           | Jamestown    | 5     | Conventional Fan |                       |
| Active   | 7950 H-8 | 692946   | SC7:950  |                           | Jamestown    | 5     | Conventional Fan |                       |
| Active   | 7970 H-1 | 1886337  | SC7:970  |                           | Jamestown    | 5     | Conventional Fan |                       |

\*\*this report can be customized as well. Contact the EHSA Administrator at <u>ehsa@vanderbilt.edu</u> for more information.

#### EHS Assist – Additional Info

Find additional EHS Assist guides here:

https://www.vanderbilt.edu/ehs/ehsassist

With any questions, concerns or suggestions, contact the EHS Assist Administrator - <a href="mailto:ehsa@vanderbilt.edu">ehsa@vanderbilt.edu</a>

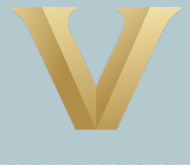

VANDERBILT UNIVERSITY